| Prefeitura Municipal de Tunas do Paraná<br>Secretaria de Saúde<br>Farmácia Municipal |                                        |        |            |  |  |
|--------------------------------------------------------------------------------------|----------------------------------------|--------|------------|--|--|
| PROCEDIMENTO OPER<br>SETOR: FARM                                                     | ACIONAL PADRÃO - POP<br>ÁCIA MUNICIPAL | POP 06 | Versão: 01 |  |  |
| INVENTÁRIO                                                                           |                                        |        |            |  |  |

### POP 06 – INVENTÁRIO

#### 1. OBJETIVO

Manter o estoque de medicamento sempre atualizado, organizado e limpo, evitando o desperdiço de medicamentos e prejuízo.

#### 2. MATERIAL

Computador, internet e sistema G-Mus.

#### 3. DESCRIÇÃO DOS PROCEDIMENTOS

#### 3.1 RELATÓRIO DE ESTOQUE

- Para gerar o relatório de estoque deve-se acessar o sistema G-MUS e seguir o caminho: Relatórios > Estoque > Gerenciais > Estoque;
- No campo UPS selecionar a Unidade Mista de Saúde Caio Murilo Cruz da Silva;
- Deixar a competência do mês referente ao relatório;
- No campo Imprime Somente Estoque Zerado selecionar "Não";
- No campo Imprime Produto Inativo selecionar "Não";
- No campo Conferência de estoque selecionar "Sim", esta opção abrirá uma coluna no relatório que poderá ser utilizada para anotações;
- No campo Ordenar Por selecionar "Descrição";
- Clicar em Gerar, o sistema irá gerar um relatório em pdf, imprimir para conferência.

#### 3.2 CONFERÊNCIA DE ESTOQUE

• De posse da listagem prosseguir com a contagem manual do estoque;

- Se necessário, realizar acerto de estoque conforme;
- Conferir divergências de estoque do inventário anterior para análise.

#### 3.4 ACERTO DE ESTOQUE

- No sistema G-MUS, seguir caminho: Movimentos > Estoque > Acerto de Estoque;
- Clicar em Criar;
- Em Motivos, selecionar "Outros";
- Escrever INVENTÁRIO no campo Observação;
- Clicar em Salvar;
- Abrirá uma outra janela, preencher o Material e selecionar o Lote;
- No campo Qtd Real, colocar a quantidade restante do material, por exemplo, se no estoque tem 10 ampolas, e 1 quebrou, colocar na Qtd Real 9. Caso a diferença seja positiva, por exemplo tem 5 itens no estoque físico e 3 no sistema, colocar na Qtd Real o valor do estoque físico;
- Clicar nas setas verdes no lado direito da Qtd Disponível, vai gerar automaticamente o valor negativo ou positivo no Campo Diferença;

| Material/Apresentação *                     | Unidade            |               |
|---------------------------------------------|--------------------|---------------|
| HALOPERIDOL - 50MG/ML AMPOLA (118.2)        | AMPOLA             |               |
| Lote / Validade / Fabricante *              | Qtd. Real * Q      | td. Disponive |
| Lote: 2219728. Validade: 01/05/2024. Fabric | ante: UNIAO QL 9 1 | 10            |
| Diferença                                   |                    |               |
| +1                                          |                    |               |

| Material/Apresentação *                                 | Unidade     |               |  |
|---------------------------------------------------------|-------------|---------------|--|
| PARACETAMOL - 200 MG/ML (56.1)                          | FRASCO      |               |  |
| Lote / Validade / Fabricante *                          | Qtd. Real * | Qtd. Disponív |  |
| Lote: pc211297. Validade: 01/09/2023. Fabricante: FARMA | C 30        | 27            |  |
| Diferenca                                               |             | -             |  |
| 3                                                       |             |               |  |

- Clicar em Salvar, e o item será listado ao fundo;
- Ao terminar de cadastrar os itens, fechar a tela Criar e clicar em Finalizar, na tela principal.

| Elaboração: Letícia Rodrigues da Silva – | Data: 08/2024 |
|------------------------------------------|---------------|
| Farmacêutica CRF-PR 36758                |               |
|                                          |               |
| Aprovação: Joice Ribeiro dos Santos –    | Data: 08/2024 |
| Secretária Municipal de Saúde            |               |
|                                          |               |

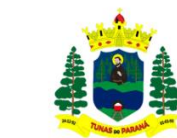

## MONITORAMENTO DE TEMPERATURA DA GELADEIRA

| MÊS/ANO: AGOSTO |         |         |        |        | TEMPERATURA IDEAL: 2 - 8°C |         |         |        |        |             |
|-----------------|---------|---------|--------|--------|----------------------------|---------|---------|--------|--------|-------------|
| DIA             | HORÁRIO | MOMENTO | MÁXIMA | MÍNIMA | RESPONSÁVEL                | HORÁRIO | MOMENTO | MÁXIMA | MÍNIMA | RESPONSÁVEL |
|                 |         |         |        |        |                            |         |         |        |        |             |
|                 |         |         |        |        |                            |         |         |        |        |             |
|                 |         |         |        |        |                            |         |         |        |        |             |
|                 |         |         |        |        |                            |         |         |        |        |             |
|                 |         |         |        |        |                            |         |         |        |        |             |
|                 |         |         |        |        |                            |         |         |        |        |             |
|                 |         |         |        |        |                            |         |         |        |        |             |
|                 |         |         |        |        |                            |         |         |        |        |             |
|                 |         |         |        |        |                            |         |         |        |        |             |
|                 |         |         |        |        |                            |         |         |        |        |             |
|                 |         |         |        |        |                            |         |         |        |        |             |
|                 |         |         |        |        |                            |         |         |        |        |             |
|                 |         |         |        |        |                            |         |         |        |        |             |
|                 |         |         |        |        |                            |         |         |        |        |             |
|                 |         |         |        |        |                            |         |         |        |        |             |
|                 |         |         |        |        |                            |         |         |        |        |             |
|                 |         |         |        |        |                            |         |         |        |        |             |
|                 |         |         |        |        |                            |         |         |        |        |             |
|                 |         |         |        |        |                            |         |         |        |        |             |
|                 |         |         |        |        |                            |         |         |        |        |             |
|                 |         |         |        |        |                            |         |         |        |        |             |

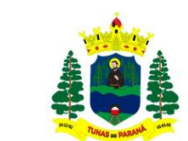

# MONITORAMENTO DE TEMPERATURA E UMIDADE DO AMBIENTE

| MÊS/ANO: AGOSTO |             |             |        | IDEAL: TEMPERATURA 15 - 30°C/ UMIDADE: 40 - 70% |         |        |        |             |
|-----------------|-------------|-------------|--------|-------------------------------------------------|---------|--------|--------|-------------|
| DIA             | DIA HORÁRIO | TEMPERATURA |        |                                                 | UMIDADE |        |        | RESPONSÁVEL |
| 2               |             | MOMENTO     | MÁXIMA | MÍNIMA                                          | MOMENTO | MÁXIMA | MÍNIMA |             |
|                 |             |             |        |                                                 |         |        |        |             |
|                 |             |             |        |                                                 |         |        |        |             |
|                 |             |             |        |                                                 |         |        |        |             |
|                 |             |             |        |                                                 |         |        |        |             |
|                 |             |             |        |                                                 |         |        |        |             |
|                 |             |             |        |                                                 |         |        |        |             |
|                 |             |             |        |                                                 |         |        |        |             |
|                 |             |             |        |                                                 |         |        |        |             |
|                 |             |             |        |                                                 |         |        |        |             |
|                 |             |             |        |                                                 |         |        |        |             |
|                 |             |             |        |                                                 |         |        |        |             |
|                 |             |             |        |                                                 |         |        |        |             |
|                 |             |             |        |                                                 |         |        |        |             |
|                 |             |             |        |                                                 |         |        |        |             |
|                 |             |             |        |                                                 |         |        |        |             |
|                 |             |             |        |                                                 |         |        |        |             |
|                 |             |             |        |                                                 |         |        |        |             |
|                 |             |             |        |                                                 |         |        |        |             |
|                 |             |             |        |                                                 |         |        |        |             |
|                 |             |             |        |                                                 |         |        |        |             |
|                 |             |             |        |                                                 |         |        |        |             |
|                 |             |             |        |                                                 |         |        |        |             |